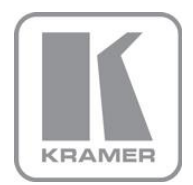

KRAMER ELECTRONICS LTD.

# USER MANUAL

MODEL:

#### **VS-21HDCP-IR** 2x1 DVI Switcher

P/N: 2900-000556 Rev 5

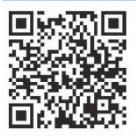

## VS-21HDCP-IR Quick Start Guide

This guide helps you install and use your product for the first time. For more detailed information, go to http://www.kramerelectronics.com/support/product downloads.asp to download the latest manual or scan the QR code on the left.

## Step 1: Check what's in the box

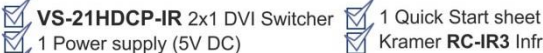

- 4 Rubber feet
- Kramer RC-IR3 Infrared Remote Control Transmitter with batteries and user manual

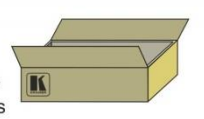

Save the original box and packaging materials in case you need to return your VS-21HDCP-IR for service.

## Step 2: Install the VS-21HDCP-IR

Attach the rubber feet and place on a table or mount the VS-21HDCP-IR in a rack (using an optional RK-13 rack mount).

## Step 3: Connect the inputs and outputs

Always switch off the power on each device before connecting it to your VS-21HDCP-IR.

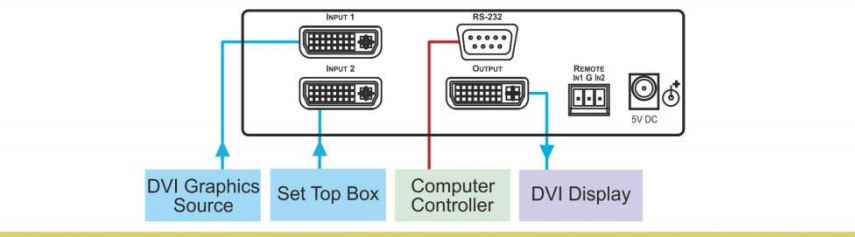

Always use Kramer high-performance cables for connecting AV equipment to the VS-21HDCP-IR.

## Step 4: Connect the power

Connect the 5V DC power adapter to the VS-21HDCP-IR and plug the adapter into the mains electricity.

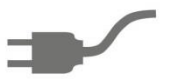

## Step 5: Operate the VS-21HDCP-IR

Select an input via the:

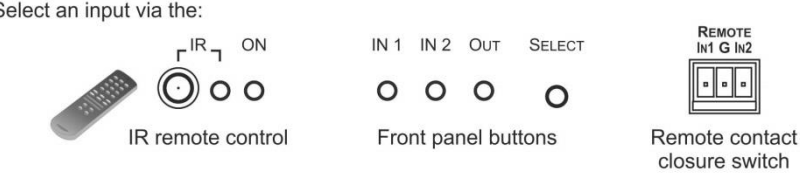

### Contents

| 1          | Introduction                                        | 1  |
|------------|-----------------------------------------------------|----|
| 2          | Getting Started                                     | 2  |
| 2.1        | Achieving the Best Performance                      | 2  |
| 2.2        | Safety Instructions                                 | 3  |
| 2.3        | Recycling Kramer Products                           | 3  |
| 3          | Overview                                            | 4  |
| 3.1        | Defining the VS-21HDCP-IR 2x1 DVI Switcher          | 4  |
| 4          | Connecting the VS-21HDCP-IR                         | 6  |
| 4.1        | Controlling the VS-21HDCP-IR via RS-232             | 7  |
| 4.2        | Using the Remote Control Transmitter                | 8  |
| 4.3        | Controlling via the Remote Terminal Block Connector | 8  |
| 5          | Acquiring an EDID                                   | 9  |
| 6          | Technical Specifications                            | 10 |
| 6.1        | Default Communication Parameters                    | 10 |
| 7          | Protocol 2000                                       | 11 |
| 7.1        | Syntax                                              | 11 |
| 7.2        | Instruction Codes                                   | 12 |
| 8          | Protocol 3000 Syntax                                | 13 |
| 8.1        | Host Message Format                                 | 13 |
| 8.2        | Device Message Format                               | 13 |
| 8.3        | Command Terms                                       | 14 |
| 8.4        | Entering Commands                                   | 15 |
| 8.5        | Bidirectional Definition                            | 15 |
| 0.0<br>8.7 | Command Chaining                                    | 15 |
| 8.8        | Maximum String Length                               | 15 |
| 8.9        | Backward Support                                    | 16 |
| 8.10       | Commands                                            | 16 |

## Figures

| Figure 1: VS-21HDCP-IR 2x1 DVI Switcher                | 5 |
|--------------------------------------------------------|---|
| Figure 2: Connecting the VS-21HDCP-IR 2x1 DVI Switcher | 7 |
| Figure 3: Connecting the REMOTE Input Select Connector | 8 |

## 1 Introduction

Welcome to Kramer Electronics! Since 1981, Kramer Electronics has been providing a world of unique, creative, and affordable solutions to the vast range of problems that confront video, audio, presentation, and broadcasting professionals on a daily basis. In recent years, we have redesigned and upgraded most of our line, making the best even better!

Our 1,000-plus different models now appear in 11 groups that are clearly defined by function: GROUP 1: Distribution Amplifiers; GROUP 2: Switchers and Routers; GROUP 3: Control Systems; GROUP 4: Format/Standards Converters; GROUP 5: Range Extenders and Repeaters; GROUP 6: Specialty AV Products; GROUP 7: Scan Converters and Scalers; GROUP 8: Cables and Connectors; GROUP 9: Room Connectivity; GROUP 10: Accessories and Rack Adapters and GROUP 11: Sierra Products.

Congratulations on purchasing your Kramer **VS-21HDCP-IR** *2x1 DVI Switcher*, which is ideal for the following typical applications:

• Presentation graphics selection and routing

## 2 Getting Started

We recommend that you:

- Unpack the equipment carefully and save the original box and packaging materials for possible future shipment
- Review the contents of this user manual

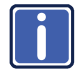

Go to <u>http://www.kramerelectronics.com</u> to check for up-to-date user manuals, application programs, and to check if firmware upgrades are available (where appropriate).

### 2.1 Achieving the Best Performance

To achieve the best performance:

- Use only good quality connection cables (we recommend Kramer highperformance, high-resolution cables) to avoid interference, deterioration in signal quality due to poor matching, and elevated noise levels (often associated with low quality cables)
- Do not secure the cables in tight bundles or roll the slack into tight coils
- Avoid interference from neighboring electrical appliances that may adversely
  influence signal quality
- Position your Kramer VS-21HDCP-IR away from moisture, excessive sunlight and dust

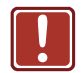

This equipment is to be used only inside a building. It may only be connected to other equipment that is installed inside a building.

### 2.2 Safety Instructions

| Caution: | There are no operator serviceable parts inside the unit                                    |
|----------|--------------------------------------------------------------------------------------------|
| Warning: | Use only the Kramer Electronics input power wall<br>adapter that is provided with the unit |
| Warning: | Disconnect the power and unplug the unit from the wall before installing                   |

### 2.3 Recycling Kramer Products

The Waste Electrical and Electronic Equipment (WEEE) Directive 2002/96/EC aims to reduce the amount of WEEE sent for disposal to landfill or incineration by requiring it to be collected and recycled. To comply with the WEEE Directive, Kramer Electronics has made arrangements with the European Advanced Recycling Network (EARN) and will cover any costs of treatment, recycling and recovery of waste Kramer Electronics branded equipment on arrival at the EARN facility. For details of Kramer's recycling arrangements in your particular country go to our recycling pages at <u>http://www.kramerelectronics.com/support/recycling/</u>.

## 3 Overview

The high quality Kramer **VS-21HDCP-IR** is an HDCP (High-Bandwidth Digital Content Protection) compatible 2x1 DVI Switcher that accepts two DVI inputs letting you select either DVI input using a pushbutton located on the front panel and routes the selected DVI input signal to the DVI output.

DVI-D (Digital). Note that only the digital signal (DVI-D) is available on the DVI connector.

#### The VS-21HDCP-IR features:

- A maximum data rate of 6.75Gbps (2.25Gbps per graphic channel)
- HDCP compliance
- HDTV compatibility
- HDMI Support for Compressed Audio Channels
- EDID PassThru that passes EDID signals between the source and display
- Flexible control options that include front panel buttons, RS-232, IR remote control, remote contact closure
- Compact MultiTOOLS® size where three units can be rack mounted side-by-side in a 1U rack space with the optional RK-13 universal rack adapter

### 3.1 Defining the VS-21HDCP-IR 2x1 DVI Switcher

This section defines the VS-21HDCP-IR.

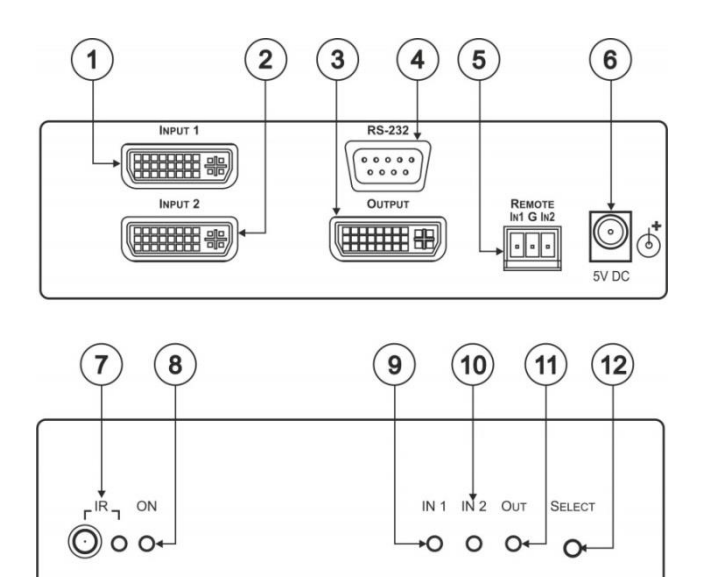

Figure 1: VS-21HDCP-IR 2x1 DVI Switcher

2x1 DVI Switcher

| #  | Feature                             | Function                                                                                                    |
|----|-------------------------------------|----------------------------------------------------------------------------------------------------|
| 1  | INPUT 1 DVI Connector               | Connect to the DVI source 1                                                                                                    |
| 2  | INPUT 2 DVI Connector               | Connect to the DVI source 2                                                                                                    |
| 3  | OUTPUT DVI Connector                | Connect to the DVI acceptor                                                                                                    |
| 4  | RS-232 9-pin D-sub                  | Connects to the PC or Serial Controller                                                                                                    |
|    | Connector                           | No Null-modem adapter/Connector is required                                                                                                    |
| 5  | REMOTE Terminal Block<br>Connectors | Connect to a contact closure switch (see Section 4.3)                                                                                                    |
| 6  | 5V DC                               | +5V DC connector for powering the unit                                                                                                    |
| 7  | Remote IR Receiver Window and LED   | Receives signals from the infrared remote control<br>transmitter and the yellow LED lights when receiving<br>signals from the infrared remote control transmitter |
| 8  | ON LED (Green)                      | Lights when receiving power                                                                                                    |
| 9  | IN 1 LED (Green)                    | Lights when input 1 is selected                                                                                                    |
| 10 | IN 2 LED (Green)                    | Lights when input 2 is selected                                                                                                    |
| 11 | OUT LED (Green)                     | Lights when the output is connected                                                                                                    |
| 12 | SELECT Switch                       | Press to toggle between selecting input 1 and input 2                                                                                                    |

VS-21HDCP-IR

## 4 Connecting the VS-21HDCP-IR

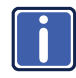

Always switch off the power to each device before connecting it to your **VS-21HDCP-IR**. After connecting your **VS-21HDCP-IR**, connect its power and then switch on the power to each device.

To connect the VS-21HDCP-IR as illustrated in the example in Figure 2:

- 1. Connect up to two DVI sources to the INPUT connectors, as follows:
  - INPUT 1 connector to DVI source 1 (for example, a computer)
  - INPUT 2 connector to DVI source 2 (for example, a set top box)
- Connect the OUTPUT connector to the DVI acceptor (for example, a DVI display).
- Connect the 5V DC power adapter to the power socket and connect the adapter to the mains electricity (not illustrated in <u>Figure 2</u>).
- 4. If required, connect a PC or controller to the RS-232 port (see Section 4.1).
- Press the SELECT button to choose which DVI input to route to the output. The SELECT button toggles between INPUT 1 and INPUT 2, lighting the IN 1 LED when INPUT 1 is selected, or the IN 2 LED when IN 2 is selected. Alternatively you can press key 1 or 2 on the remote transmitter, once setup (see <u>Section 4.2</u>), or use the contact closure remote control pins (see <u>Section 4.3</u>) or use RS-232.

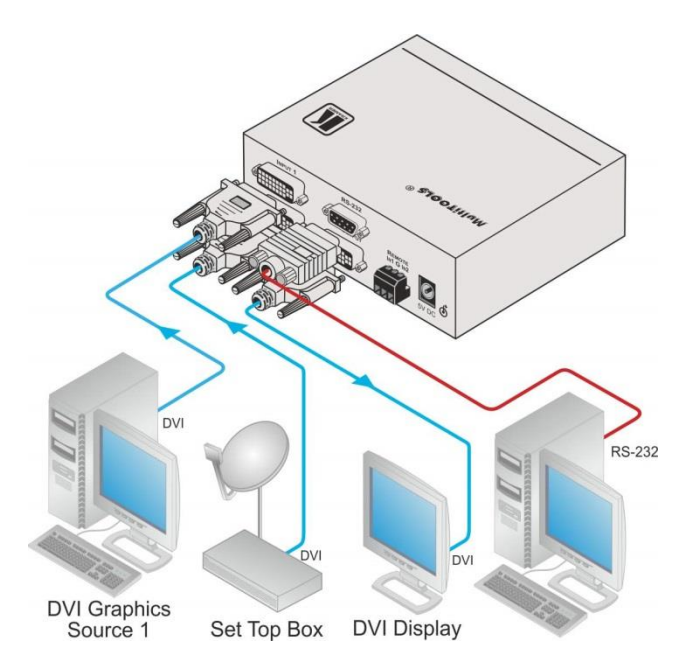

Figure 2: Connecting the VS-21HDCP-IR 2x1 DVI Switcher

### 4.1 Controlling via RS-232

You can connect to the **VS-21HDCP-IR** via an RS-232 connection using, for example, a PC. Note that a null-modem adapter/connection is not required.

To connect to the VS-21HDCP-IR via RS-232:

 Connect the RS-232 9-pin D-sub rear panel port on the VS-21HDCP-IR unit via a 9-wire straight cable (only pin 2 to pin 2, pin 3 to pin 3, and pin 5 to pin 5 need to be connected) to the RS-232 9-pin D-sub port on your PC

### 4.2 Controlling via the Remote Control Transmitter

You can use the remote control transmitter to switch INPUT 1 or 2 to the output. Before doing so, set it to work with the **VS-21HDCP-IR** by assigning a GROUP number.

The setup parameters for the remote control transmitter are as follows: router number = 1 (default); group number = 11, single digit mode (default), video (default). For further details, see the RC-IR3 user manual.

To assign the GROUP number on the remote control transmitter, do the following:

- Point the remote control transmitter at the remote receiver and press the GROUP key.
- 2. Press key 11.

This sets and saves the group number.

To switch INPUT 1 or 2 to the output via the remote control transmitter, press key 1 or 2.

### 4.3 Controlling via the Remote Terminal Block Connector

The contact closure remote control pins operate in a similar way to the input SELECT button. Using the contact closure remote control lets you select an input by remote control. To do so, temporarily connect the required input (IN1 or IN2) pin on the REMOTE terminal block connector to the G (ground) pin, as illustrated in the examples in Figure 3.

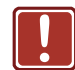

Warning: DO NOT connect more than one PIN to the G PIN at the same time.

To select IN1, attach PIN IN1 to the G PIN: To select IN2, attach PIN IN2 to the G PIN

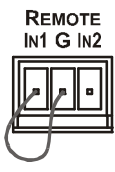

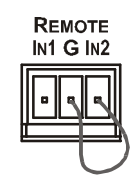

Figure 3: Connecting the REMOTE Input Select Connector

## 5 Acquiring an EDID

Initially, the **VS-21HDCP-IR** operates with the factory default EDID. This lets you connect the power before connecting one of the acceptors or the source. You can acquire the EDID from the output to one of the two inputs, or set the acquired EDID and the default EDID to both inputs.

To acquire the EDID, do the following:

- 1. Connect the power.
- 2. Connect the output.
- 3. Press and hold the SELECT button.

The IN LEDs illuminate in the following cycle: IN 1 flashes, IN 2 flashes, both illuminate and both blink (default).

4. Release the SELECT button when reaching the desired set up.

The EDID is now acquired:

| IN LED Status            | The EDID Acquired when<br>Releasing the SELECT Button |
|--------------------------|-------------------------------------------------------|
| IN 1 flashes             | Output to input 1                                     |
| IN 2 flashes             | Output to input 2                                     |
| IN 1 and IN 2 illuminate | Output to Input 1 and input 2 simultaneously          |
| IN 1 IN 2 flash          | Default value to Input 1 and input 2 simultaneously   |

## 6 Technical Specifications

| INPUTS:                | 2 DVI-D on DVI-I connectors, 1.2Vpp; DDC signal 5Vpp<br>(TTL)      |
|------------------------|--------------------------------------------------------------------|
| OUTPUT:                | 1 DVI-D on a DVI-I connector; DDC signal 5Vpp (TTL)                |
| BANDWIDTH:             | 6.75Gbps (2.25Gbps per graphic channel)                            |
| POWER CONSUMPTION:     | 5V DC, 250mA                                                       |
| OPERATING TEMPERATURE: | 0° to +40°C (32° to 104°F)                                         |
| STORAGE TEMPERATURE:   | -40° to +70°C (-40° to 158°F)                                      |
| HUMIDITY:              | 10% to 90%, RHL non-condensing                                     |
| DIMENSIONS:            | 14.3cm x 12.2cm x 4.36cm (5.63" x 4.8" x 1.72", W, D, H)           |
| WEIGHT:                | 0.3kg (0.67lbs) approx.                                            |
| ACCESSORIES:           | Power supply, infrared remote controller, bracket installation kit |
|                        |                                                                    |

Specifications are subject to change without notice at http://www.kramerelectronics.com

### 6.1 Default Communication Parameters

| RS-232                           |                           |                               |                   |  |
|----------------------------------|---------------------------|-------------------------------|-------------------|--|
| Protocol 2000                    |                           | Protocol 3000 (Default)       |                   |  |
| Baud Rate                        | 9600                      | Baud Rate                     | 115,200           |  |
| Data Bits                        | 8                         | Data Bits                     | 8                 |  |
| Stop Bits                        | 1                         | Stop Bits                     | 1                 |  |
| Parity                           | None                      | Parity                        | None              |  |
| Command Format                   | HEX                       | Command Format                | ASCII             |  |
| Example (Output 1<br>to Input 1) | 0x01, 0x81, 0x81,<br>0x81 | Example (Output 1 to Input 1) | #AV 1>1 <cr></cr> |  |

### 6.2 Toggling Between Protocols

To set the machine to Protocol 3000, do the following:

- 1. Disconnect the power.
- Press and hold the SELECT button while connecting the power. The red IR LED flashes.
- 3. Release the SELECT button.

Use this method to switch between Protocol 3000 and Protocol 2000.

## 7 Protocol 2000

This RS-232/RS-485 communication protocol uses four bytes of information as defined below.

For RS-232, a null-modem connection between the machine and controller is used. The default data rate is 9600 baud, with no parity, 8 data bits and 1 stop bit.

**Note**: Compatibility with Kramer's Protocol 2000 does not mean that a machine uses all of the commands below. Each machine uses a sub-set of Protocol 2000, according to its needs.

### 7.1 Syntax

| MSB      |             |    |             |       |    |    | LSB |  |  |
|----------|-------------|----|-------------|-------|----|----|-----|--|--|
| 1st Byte | DESTINATION |    | INSTRUCTION |       |    |    |     |  |  |
| 0        | D           | N5 | N4          | N3    | N2 | N1 | N0  |  |  |
| 7        | 6           | 5  | 4           | 3     | 2  | 1  | 0   |  |  |
|          |             |    |             |       |    |    |     |  |  |
| 2nd Byte |             |    |             | INPUT |    |    | 1   |  |  |
| 4        | 10          | 10 | 14          | 10    | 10 | 14 | 10  |  |  |

| 1 | 16 | 15 | 14 | 13 | 12 | 11 | 10 |
|---|----|----|----|----|----|----|----|
| 7 | 6  | 5  | 4  | 3  | 2  | 1  | 0  |
|   |    |    |    |    |    |    |    |
|   |    |    |    |    |    |    |    |

| 3rd Byte | OUTPUT |    |    |    |    |    |    |
|----------|--------|----|----|----|----|----|----|
| 1        | O6     | O5 | 04 | O3 | 02 | 01 | O0 |
| 7        | 6      | 5  | 4  | 3  | 2  | 1  | 0  |

| 4th Byte |     |   |    | MA | CHINE NUMB | ER |    |
|----------|-----|---|----|----|------------|----|----|
| 1        | OVR | Х | M4 | M3 | M2         | M1 | MO |
| 7        | 6   | 5 | 4  | 3  | 2          | 1  | 0  |

1st Byte: Bit 7 – Defined as 0

D – DESTINATION:

0 - Sends information to the switchers (from the PC)

1 - Sends information to the PC (from the switcher)

N5...N0 - INSTRUCTION

The 6-bit INSTRUCTION defines the function performed by the switcher(s). If a function is performed using the machine's keyboard, these bits are set with the INSTRUCTION NO. performed. The instruction codes are defined according to the table below (INSTRUCTION NO. is the value set in N5...N0).

2nd Byte: Bit 7 – Defined as 1 I6...I0 – INPUT

When switching (i.e. instruction codes 1 and 2), the 7-bit INPUT is set as the input number to be switched. If switching is done using the machine's front panel, these bits are set with the INPUT NUMBER switched. For other operations, these bits are defined according to the table.

3rd Byte: Bit 7 – Defined as 1 O6...O0 – OUTPUT

When switching (i.e. instruction codes 1 and 2), the 7-bit OUTPUT is set as the output number to be switched. If switching is done using the machine's front panel, these bits are set with the OUTPUT NUMBER switched. For other operations, these bits are defined according to the table.

4th Byte: Bit 7 – Defined as 1 Bit 5 – Don't care OVR – Machine number override

M4...M0 - MACHINE NUMBER

This byte is used to address machines in a system by their machine numbers. When several machines are controlled from a single serial port, they are usually configured together and each machine has an individual machine number. If the OVR bit is set, then all machine numbers accept (implement) the command and the addressed machine replies. When a single machine is controlled over the serial port, always set M4...M0 to 1, and make sure that the machine itself is configured as MACHINE NUMBER = 1.

### 7.2 Instruction Codes

All the values in the table are decimal, unless otherwise stated

#### Instruction Codes for Protocol 2000

|   | Instruction  | Definition for Sp                                                | Notes                                                                     |       |  |  |  |  |
|---|--------------|------------------------------------------------------------------|---------------------------------------------------------------------------|-------|--|--|--|--|
| # | Description  | Input                                                            | Output                                                                    |       |  |  |  |  |
| 1 | SWITCH VIDEO | Set equal to video input that is<br>switched<br>(0 = disconnect) | Set equal to video output that is<br>switched<br>(0 = to all the outputs) | 2, 15 |  |  |  |  |

#### NOTES on the above table:

NOTE 2 – These are bi-directional definitions. If the switcher receives the code, it performs the instruction. If the instruction is performed (due to a keystroke operation on the front panel), then these codes are sent. For example, if the PC sends HEX code:

01 85 88 83

then the switcher (machine 3) switches input 5 to output 8.

If the user switches input 1 to output 7 using the front panel buttons, the switcher sends HEX code: 41 81 87 83

to the PC.

When the PC sends one of the commands in this group to the switcher, if the instruction is valid, the switcher replies by sending the same four bytes to the PC that it received (except for the first byte, where the DESTINATION bit is set high).

**NOTE 15** – When the OVR bit (4<sup>th</sup> byte) is set, then the video commands have universal meaning. For example, instruction 1 (SWITCH VIDEO) causes all units (including audio, data, etc.) to switch. Similarly, if a machine is in FOLLOW mode, it performs any video instruction.

## 8 Protocol 3000 Syntax

With Kramer Protocol 3000 you can control the **VS-21HDCP-IR** from any standard terminal software (for example, the Windows<sup>®</sup> HyperTerminal Application).

This RS-232/RS-485 communications protocol uses a data rate of 115,200 baud, no parity, 8 data bits, and 1 stop bit.

### 8.1 Host Message Format

| Start | Address (optional) | Body    | Delimiter |
|-------|--------------------|---------|-----------|
| #     | Destination_id@    | Message | CR        |

#### 8.1.1 Simple Command

Command string with only one command without addressing:

| Start | Body                                | Delimiter |
|-------|-------------------------------------|-----------|
| #     | Command SP Parameter_1,Parameter_2, | CR        |

#### 8.1.2 Command String

#### Formal syntax with commands concatenation and addressing:

| Start | Address         | Body                                                                                                    | Delimiter |
|-------|-----------------|----------------------------------------------------------------------------------------------------|-----------|
| #     | Destination_id@ | Command_1<br>Parameter1_1,Parameter1_2, <br>Command_2<br>Parameter2_1,Parameter2_2, <br>Command_3<br>Parameter3_1,Parameter3_2, | CR        |

### 8.2 Device Message Format

| Start | Address (optional) | Body    | delimiter |
|-------|--------------------|---------|-----------|
| ~     | Sender_id@         | Message | CR LF     |

#### 8.2.1 Device Long Response

#### Echoing command:

| Start | Address (optional) | Body                              | Delimiter |
|-------|--------------------|-----------------------------------|-----------|
| ~     | Sender_id@         | Command SP [Param1,Param2] result | CR LF     |

**CR** = Carriage return (ASCII 13 = 0x0D)

**LF** = Line feed (ASCII 10 = 0x0A)

**SP** = Space (ASCII 32 = 0x20)

### 8.3 Command Terms

#### Command

A sequence of ASCII letters ('A'-'Z', 'a'-'z' and '-'). Command and parameters must be separated by at least one space.

#### Parameters

A sequence of alphameric ASCII characters ('0'-'9','A'-'Z','a'-'z' and some special characters for specific commands). Parameters are separated by commas.

#### Message string

Every command entered as part of a message string begins with a message starting character and ends with a message closing character. **Note**: A string can contain more than one command. Commands are separated by a pipe ('|') character.

#### Message starting character

'#' - For host command/query

'~' – For machine response or machine command performed by keystroke operation on the front panel or IR remote controller.

**Device address** (Optional when directly connected to the device) K-Net Device ID or MACHINE NUMBER followed by '@' (ex. #02@CRLF)

#### Query sign

'?' follows some commands to define a query request.

#### All outputs sign

'\*' defines all outputs.

#### Message closing character

CR – For host messages; carriage return (ASCII 13)

CRLF – For machine messages; carriage return (ASCII 13) + line-feed (ASCII 10)

#### Command chain separator character

When a message string contains more than one command, a pipe ( '|' ) character separates each command.

Spaces between parameters or command terms are ignored.

### 8.4 Entering Commands

You can directly enter all commands using a terminal with ASCII communication software, such as HyperTerminal, Hercules, etc. Connect the terminal to the serial, Ethernet, or USB port on the Kramer device. To enter  $\boxed{CR}$ , press the Enter key. ( $\boxed{LF}$  is also sent but is ignored by the command parser).

For commands sent from some non-Kramer controllers like Crestron, some characters require special coding (such as, /X##). Refer to the controller manual.

#### 8.5 **Bidirectional Definition**

All commands are bidirectional. That is, if the device receives the code, it will perform the instruction; and if the instruction is performed (due to a keystroke operation on the front panel or IR controller), then these codes are sent to the PC or other RS-232 / Ethernet / USB controller.

### 8.6 Command Forms

Some commands have short name syntax in addition to long name syntax to allow faster typing. The response is always in long syntax.

### 8.7 Command Chaining

Multiple commands can be chained in the same string. Each command is delimited by a pipe character ( '|' ). When chaining commands, enter the message starting character and the message closing character only once, at the beginning of the string and at the end.

Commands in the string do not execute until the closing character is entered. A separate response is sent for every command in the chain.

### 8.8 Maximum String Length

64 characters

### 8.9 Backward Support

Protocol 2000 is transparently supported by Protocol 3000. You can switch between protocols using a switch protocol command from either platform.

### 8.10 Commands

#### 8.10.1 Help Commands

| Command              | Syntax | Response |
|----------------------|--------|----------|
| Protocol handshaking | #CR    | ~OKCRLF  |

#### 8.10.2 Common Commands

| Command  | Description                  | Syntax   | Response                              |
|----------|------------------------------|----------|---------------------------------------|
| MODEL?   | Read device model            | MODEL?   | MODEL MACHINE_MODEL                   |
| VERSION? | Read device firmware version | VERSION? | VERSION MAJOR .MINOR .BUILD .REVISION |

#### 8.10.3 Basic Routing Commands

| Command | Cmd<br>Short | Description                | Syntax                                                      | Response                                                   |
|---------|--------------|----------------------------|-------------------------------------------------------------|------------------------------------------------------------|
| AV      |              | Switch audio<br>and video  | AV IN>OUT, IN>OUT,                                          | AV IN>OUT, IN>OUT,RESULT                                   |
| AV?     |              | Query audio<br>and video   | AV IN>OUT, IN>OUT,                                          | AV INÞOUT, INÞOUT,RESULT                                   |
| VID     | V            | Switch video only          | VID [N>OUT], [N>OUT],<br>Short form: V [N>OUT],<br>[N>OUT], | vid <mark>(N&gt;OUT), [N&gt;OUT)</mark> ,<br><u>Result</u> |
| VID?    | V?           | Query Switch<br>video only | VID? OUT<br>Short form: V? OUT<br>VID? *                    | VID [N>0UT]<br>VID [N>1], [N>2],                           |

#### 8.10.4 Result and Error Codes

| Result                              | Syntax                |
|-------------------------------------|-----------------------|
| Command ran successfully, no error. | COMMAND PARAMETERS OK |

Protocol Errors:

| Syntax error                                                  | ERR001 |
|---------------------------------------------------------------|--------|
| Command not available for this device                         | ERR002 |
| Parameter is out of range                                     | ERR003 |
| Unauthorized access (command run without the matching login). | ERR004 |

#### LIMITED WARRANTY

The warranty obligations of Kramer Electronics for this product are limited to the terms set forth below:

#### What is Covered

This limited warranty covers defects in materials and workmanship in this product.

#### What is Not Covered

This limited warranty does not cover any damage, deterioration or malfunction resulting from any alteration, modification, improper or unreasonable use or maintenance, misuse, abuse, accident, neglect, exposure to excess moisture, fire, improper packing and shipping (such claims must be presented to the carrier), lightning, power surges, or other acts of nature. This limited warranty does not cover any damage, deterioration or malfunction resulting from the installation or removal of this product from any installation, any unauthorized tampering with this product, any repairs attempted by anyone unauthorized by Kramer Electronics to make such repairs, or any other cause which does not relate directly to a defect in materials and/or workmanship of this product. This limited warranty does not cover cartons, equipment enclosures, cables or accessories used in conjunction with this product.

Without limiting any other exclusion herein, Kramer Electronics does not warrant that the product covered hereby, including, without limitation, the technology and/or integrated circuit(s) included in the product, will not become obsolete or that such items are or will remain compatible with any other product or technology with which the product may be used.

#### How Long Does this Coverage Last

Seven years as of this printing; please check our Web site for the most current and accurate warranty information. Who is Covered

Only the original purchaser of this product is covered under this limited warranty. This limited warranty is not transferable to subsequent purchasers or owners of this product.

#### What Kramer Electronics will do

Kramer Electronics will, at its sole option, provide one of the following three remedies to whatever extent it shall deem necessary to satisfy a proper claim under this limited warranty:

- 1. Elect to repair or facilitate the repair of any defective parts within a reasonable period of time, free of any charge for the necessary parts and labor to complete the repair and restore this product to its proper operating condition. Kramer Electronics will also pay the shipping costs necessary to return this product once the repair is complete.
- 2. Replace this product with a direct replacement or with a similar product deemed by Kramer Electronics to perform substantially the same function as the original product.
- 3. Issue a refund of the original purchase price less depreciation to be determined based on the age of the product at the time remedy is sought under this limited warranty.

#### What Kramer Electronics will not do Under This Limited Warranty

If this product is returned to Kramer Electronics or the authorized dealer from which it was purchased or any other party authorized to repair Kramer Electronics products, this product must be insured during shipment, with the insurance and shipping charges prepaid by you. If this product is returned uninsured, you assume all risks of loss or damage during shipment. Kramer Electronics will not be responsible for any costs related to the removal or re-installation of this product from or into any installation. Kramer Electronics will not be responsible for any costs related to any setting up this product, any adjustment of user controls or any programming required for a specific installation of this product.

#### How to Obtain a Remedy under this Limited Warranty

To obtain a remedy under this limited warranty, you must contact either the authorized Kramer Electronics reseller from whom you purchased this product or the Kramer Electronics office nearest you. For a list of authorized Kramer Electronics resellers and/or Kramer Electronics authorized service providers, please visit our web site at www.kramerelectronics.com or contact the Kramer Electronics office nearest you.

In order to pursue any remedy under this limited warranty, you must possess an original, dated receipt as proof of purchase from an authorized Kramer Electronics reseller. If this product is returned under this limited warranty, a return authorization number, obtained from Kramer Electronics, will be required. You may also be directed to an authorized reseller or a person authorized by Kramer Electronics to repair the product.

If it is decided that this product should be returned directly to Kramer Electronics, this product should be properly packed, preferably in the original carton, for shipping. Cartons not bearing a return authorization number will be refused.

#### Limitation on Liability

THE MAXIMUM LIABILITY OF KRAMER ELECTRONICS UNDER THIS LIMITED WARRANTY SHALL NOT EXCEED THE ACTUAL PURCHASE PRICE PAID FOR THE PRODUCT. TO THE MAXIMUM EXTENT PERMITTED BY LAW, KRAMER ELECTRONICS IS NOT RESPONSIBLE FOR DIRECT, SPECIAL, INCIDENTAL OR CONSEQUENTIAL DAMAGES RESULTING FROM ANY BREACH OF WARRANTY OR CONDITION, OR UNDER ANY OTHER LEGAL THEORY. Some countries, districts or states do not allow the exclusion or limitation of relief, special, incidental, consequential or indirect damages, or the limitation of liability to specified amounts, so the above limitations or exclusions may not apply to you.

Exclusive Remedy TO THE MAXIMUM EXTENT PERMITTED BY LAW, THIS LIMITED WARRANTY AND THE REMEDIES SET FORTH ABOVE ARE EXCLUSIVE AND IN LIEU OF ALL OTHER WARRANTIES, REMEDIES AND CONDITIONS, WHETHER ORAL OR WRITTEN, EXPRESS OR IMPLIED. TO THE MAXIMUM EXTENT PERMITTED BY LAW, KRAMER ELECTRONICS SPECIFICALLY DISCLAIMS ANY AND ALL IMPLIED WARRANTIES, INCLUDING, WITHOUT LIMITATION, WARRANTIES OF MERCHANTABILITY AND FITNESS FOR A PARTICULAR PURPOSE. IF KRAMER ELECTRONICS CANNOT LAWFULLY DISCLAIM OR EXCLUDE IMPLIED WARRANTIES UNDER APPLICABLE LAW, THEN ALL IMPLIED WARRANTIES COVERING THIS PRODUCT, INCLUDING WARRANTIES OF MERCHANTABILITY AND FITNESS FOR A PARTICULAR PURPOSE, SHALL APPLY TO THIS PRODUCT AS PROVIDED UNDER APPICABLE LAW.

IF ANY PRODUCT TO WHICH THIS LIMITED WARRANTY APPLIES IS A "CONSUMER PRODUCT" UNDER THE MAGNUSON-MOSS WARRANTY ACT (15 U.S.C.A. §2301, ET SEO.) OR OTHER APPICABLE LAW, THE FOREGOING DISCLAIMER OF IMPLIED WARRANTIES SHALL NOT APPLY TO YOU, AND ALL IMPLIED WARRANTIES ON THIS PRODUCT, INCLUDING WARRANTIES OF MERCHANTABILITY AND FITNESS FOR THE PARTICULAR PURPOSE, SHALL APPLY AS PROVIDED UNDER APPLICABLE LAW.

#### Other Conditions

This limited warranty gives you specific legal rights, and you may have other rights which vary from country to country or state to state.

This limited warranty is void if (i) the label bearing the serial number of this product has been removed or defaced, (ii) the product is not distributed by Kramer Electronics or (iii) this product is not purchased from an authorized Kramer Electronics reseller. If you are unsure whether a reseller is an authorized Kramer Electronics reseller, please visit our Web site at www.kramerelectronics.com or contact a Kramer Electronics office from the list at the end of this document.

Your rights under this limited warranty are not diminished if you do not complete and return the product registration form or complete and submit the online product registration form. Kramer Electronics thanks you for purchasing a Kramer Electronics product. We hope it will give you years of satisfaction.

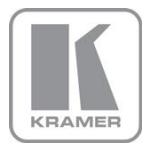

For the latest information on our products and a list of Kramer distributors, visit our Web site where updates to this user manual may be found.

We welcome your questions, comments, and feedback. Web site: www.kramerelectronics.com

E-mail: info@kramerel.com

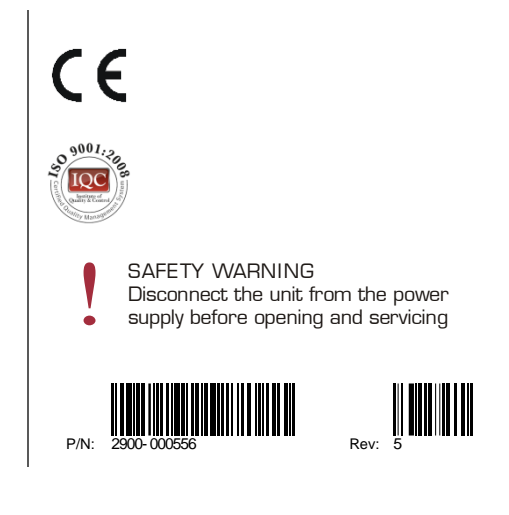